## Windows からのリモートデスクトップ 接続を行う方法

関西大学 OD 教室システムでは、自宅等のリモート環境からリモートデスクトップ用 PC を利用することができるよう、リモートデスクトップ機能が用意されています。

なお、セキュリティの観点から、リモートデスクトップ接続はSSLVPN接続を行ってからのみ利用できます。

以下にリモート中継サーバの利用手順を記載します。

1 リモートデスクトップ端末への接続

2 リモートデスクトップ接続の終了

## 1 リモートデスクトップ端末への接続

- 以下のURLより、[SSLVPN接続手順]を参照し、VPN接続を行います。
   [https://www.od.eng.kansai-u.ac.jp/guide/]
- ② 任意のブラウザで以下のURLにアクセスします。

[ https://www.od.eng.kansai-u.ac.jp/index.html ]

| 0            | 新しい           | タブ |   | ×              | +                               |
|--------------|---------------|----|---|----------------|---------------------------------|
| $\leftarrow$ | $\rightarrow$ | C  | 3 | https://www.oo | d.eng.kansai-u.ac.jp/index.html |

## ③ [SSLVPN接続]をクリックします。

| 関西大学<br>理工系学部オーブンデザイン教室 |                                                  |      |             | お開合せ | Ш |
|-------------------------|--------------------------------------------------|------|-------------|------|---|
| OPEN                    |                                                  |      |             |      |   |
| DESIG - 20214<br>-0018% | E <b>8月20日(金)のオープン利用</b><br>室:9:00~17:50<br>室:開室 | 時間   |             |      |   |
|                         | 理室:9:00 20:00<br>明日以降の予定はこちら                     |      | OD教堇利用状況 ●  |      |   |
|                         |                                                  | MENU |             |      |   |
|                         | <u> </u>                                         |      |             |      |   |
|                         | U<br>関大LMSログイン ●                                 |      | SSL VPN接続 • |      |   |
|                         | _                                                |      |             |      |   |
|                         |                                                  | **** | E <b>T</b>  |      |   |

④ [ リモートデスクトップ ]をクリックします。

| <b>Pulse</b> Secure                    |                                                     |
|----------------------------------------|-----------------------------------------------------|
|                                        |                                                     |
|                                        | Welcome to the Pulse Connect Secure, odec\fjstu001. |
|                                        |                                                     |
|                                        | Web ブックマーク                                          |
|                                        | レモートデスクトップ                                          |
|                                        | クライアント アプリケーション セッション                               |
|                                        | Pulse                                               |
|                                        |                                                     |
| Copyright © 2001-2021 Pulse Secure, LL | C. All rights reserved.                             |
|                                        |                                                     |

## ⑤ [ リモートデスクトップ端末 利用状況(PC用)]をクリックします。

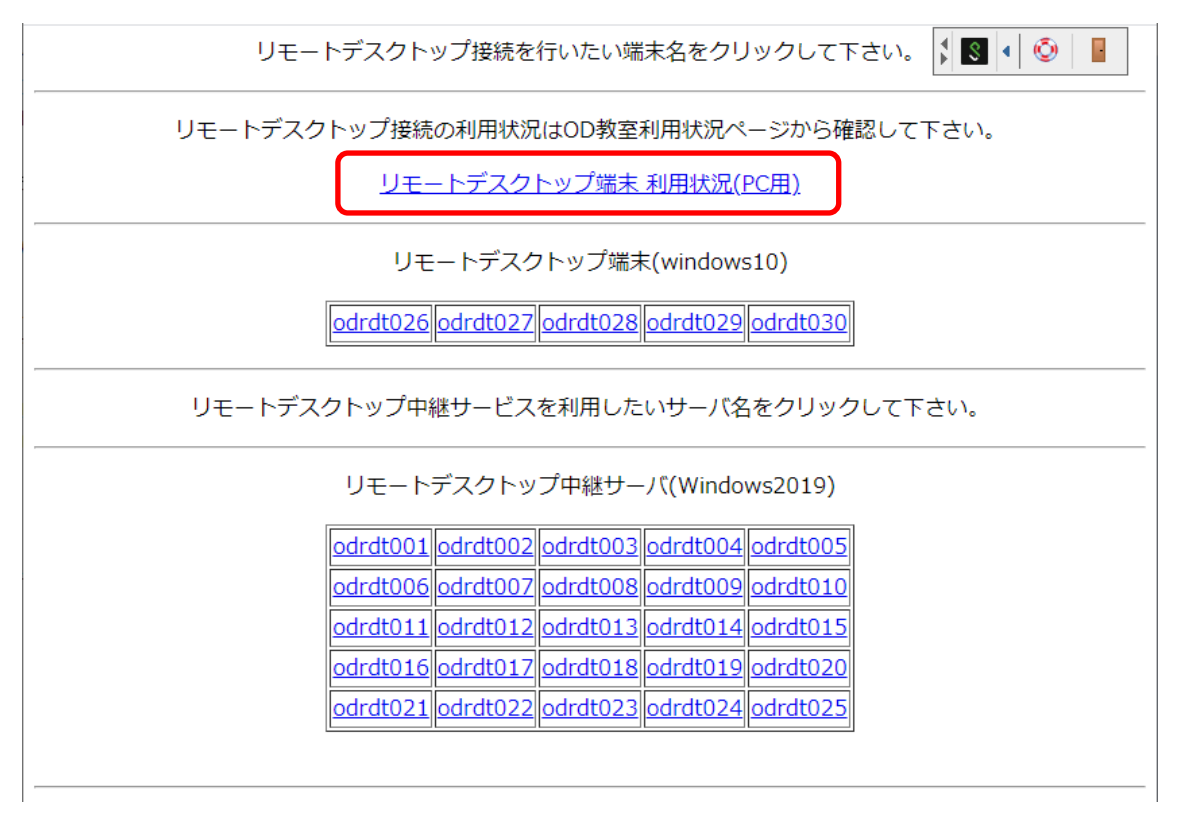

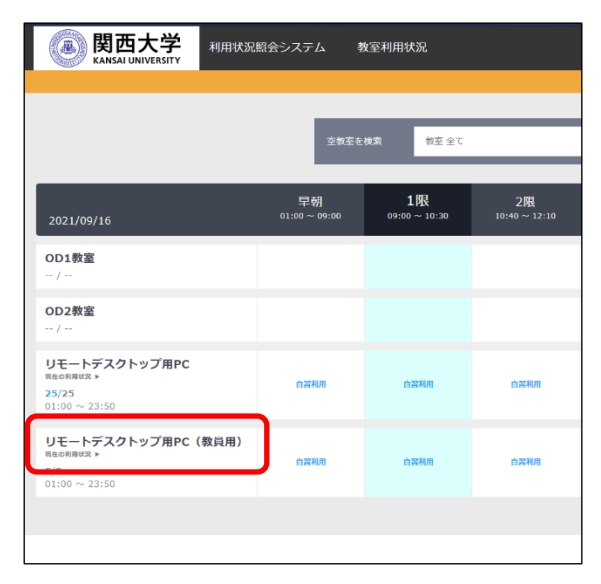

⑥ [ リモートデスクトップ用PC(教員用) 現在の利用状況 ]をクリックします。

⑦ [利用可]となっている端末を確認します。

| リモートデスクトップ用PC(教員用) の情報です。                           |
|-----------------------------------------------------|
|                                                     |
|                                                     |
|                                                     |
| 利用可<br>odrdt026 odrdt027 odrdt028 odrdt029 odrdt030 |
|                                                     |

⑧ ⑦で確認した使用されていないPC([利用可]となっているPCのアイコン)をクリックします。

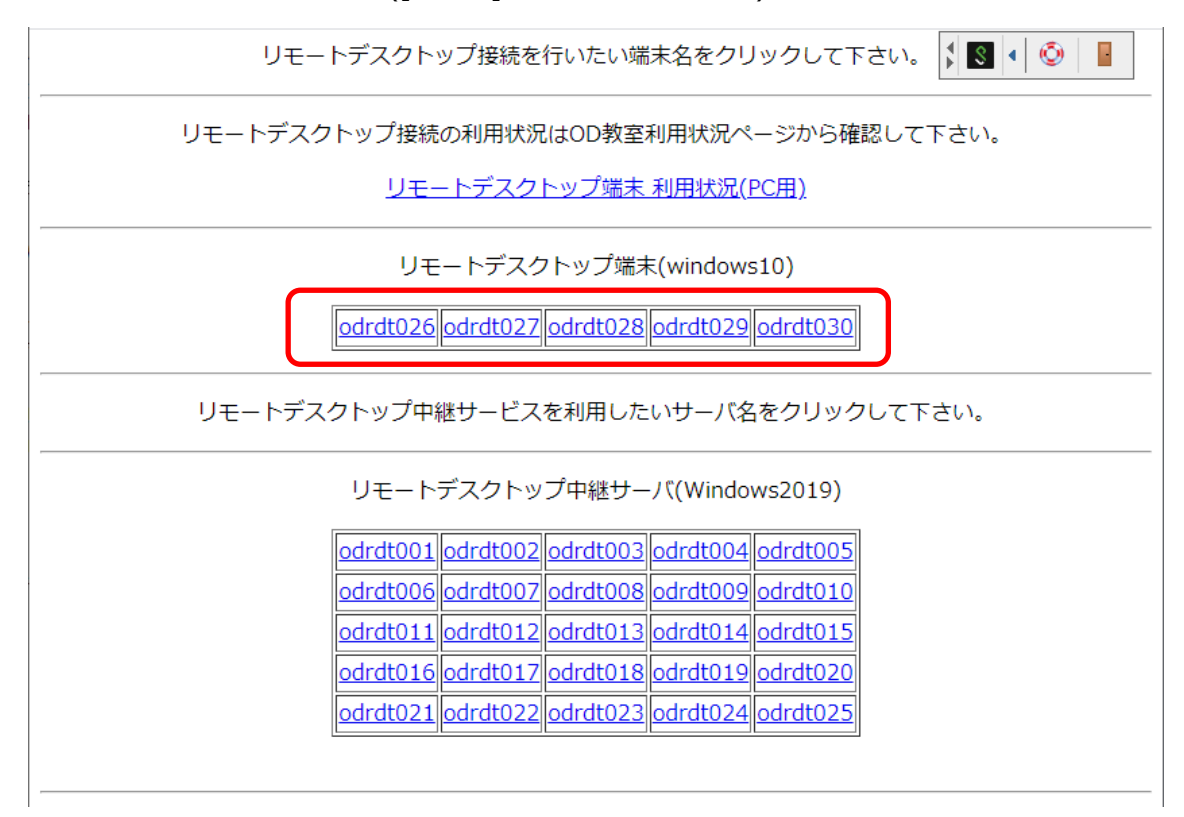

⑨ リモートデスクトップ接続用のRDPファイルがダウンロードされるので、クリックします。

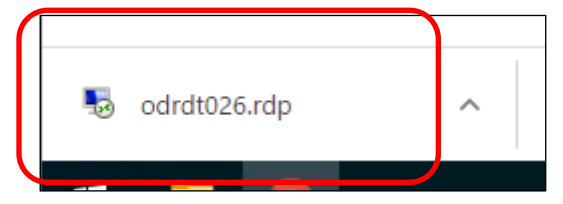

⑩ 接続先について確認画面が表示されるので、[接続]をクリックします。

| 퉣 IJŦ-                                                                                                  | ト デスクトップ接続                   |                                        | ×      |  |  |  |
|----------------------------------------------------------------------------------------------------|------------------------------|----------------------------------------|--------|--|--|--|
| このリモート接続の発行元を識別できません。接続しますか?                                                                            |                              |                                        |        |  |  |  |
| このリモート接続によりローカル コンピューターまたはリモート コンピューターに問題が起きる可能性があります。接<br>統元がわかっているか、またはこの接続を以前も使用したことがある場合のみ接続してください。 |                              |                                        |        |  |  |  |
| <b>N</b>                                                                                                | 発行元:<br>種類:<br>リモート コンピューター: | 不明な発行元<br>リモート デスクトップ接続<br>172.31.1.26 |        |  |  |  |
| □このコンピューターへの接続について今後確認しない(D)                                                                            |                              |                                        |        |  |  |  |
| 💽 i¥i8                                                                                                  | の表示(D)                       | 接続(い) キャ                               | ンセル(C) |  |  |  |

1 認証画面が表示されるので、サインインに使用しているユーザー名とパスワードを入力し、[OK]をクリック します。

| Windows セキュリティ<br>資格情報を入力してください    | × |  |  |  |
|------------------------------------|---|--|--|--|
| これらの資格情報は、172.31.1.26 への接続に使用されます。 |   |  |  |  |
| ローザー名                              |   |  |  |  |
| パスワード                              |   |  |  |  |
| このアカウントを記憶する                       | _ |  |  |  |
| OK キャンセル                           |   |  |  |  |

接続先の証明書について、確認画面が表示されるので、[はい]をクリックします。

| Խ リモ−ト デスクトップ接続 ×                                                                    |  |  |  |  |  |  |
|--------------------------------------------------------------------------------------|--|--|--|--|--|--|
| このリモート コンピューターの ID を識別できません。 接続しますか?                                                 |  |  |  |  |  |  |
| リモート コンピューターは、セキュリティ証明書に問題があったため認証されませんでした。 続行す<br>ると安全でない可能性があります。                  |  |  |  |  |  |  |
| 証明書の名前                                                                               |  |  |  |  |  |  |
| <ul> <li>リモート コンピューターからの証明書の名前:</li> <li>ODRDT026.odec.eng.kansai-u.ac.jp</li> </ul> |  |  |  |  |  |  |
| 証明書エラー<br>リモート コンピューターの証明書の確認中に発生したエラー:                                              |  |  |  |  |  |  |
| ▲ この証明書は信頼された認証機関からのものではありません。                                                       |  |  |  |  |  |  |
| これらの証明書エラーを無視して接続しますか?                                                               |  |  |  |  |  |  |
| □ このコンピューターへの接続について今後確認しない( <u>D</u> )                                               |  |  |  |  |  |  |
| 証明書の表示( <u>V</u> ) はい( <u>Y</u> ) いいえ( <u>N</u> )                                    |  |  |  |  |  |  |

② デスクトップが表示されれば、リモートデスクトップ用PCへの接続は完了です。

|                                          |                     |          |             | -                                                |
|------------------------------------------|---------------------|----------|-------------|--------------------------------------------------|
|                                          |                     | H al     | 172.31.1.26 |                                                  |
|                                          |                     |          |             |                                                  |
| pe                                       |                     |          |             |                                                  |
|                                          |                     |          |             |                                                  |
|                                          |                     |          |             |                                                  |
|                                          |                     |          |             |                                                  |
| <b>2</b>                                 |                     |          |             |                                                  |
| 200                                      |                     |          |             |                                                  |
|                                          |                     |          |             |                                                  |
|                                          |                     |          |             |                                                  |
|                                          |                     |          |             |                                                  |
| <b>1</b>                                 |                     |          |             |                                                  |
| AutoCAD 2022                             |                     |          |             |                                                  |
| 日本語 (Japanese)                           |                     |          |             |                                                  |
| -                                        |                     |          |             |                                                  |
|                                          |                     |          |             |                                                  |
| 2                                        |                     |          |             |                                                  |
| Google Chrome                            |                     |          |             |                                                  |
|                                          |                     |          |             |                                                  |
|                                          |                     |          |             |                                                  |
| <b>(3)</b>                               |                     |          |             |                                                  |
|                                          |                     |          |             |                                                  |
| Guetex                                   |                     |          |             |                                                  |
|                                          |                     |          |             |                                                  |
|                                          |                     |          |             |                                                  |
|                                          |                     |          |             |                                                  |
| a la la la la la la la la la la la la la |                     |          |             |                                                  |
| cardiators                               |                     |          |             |                                                  |
|                                          |                     |          |             |                                                  |
|                                          |                     |          |             |                                                  |
|                                          |                     |          |             |                                                  |
| Queste VIVI                              |                     |          |             |                                                  |
| VirtualBox                               |                     |          |             |                                                  |
|                                          |                     |          |             |                                                  |
|                                          |                     |          |             |                                                  |
|                                          |                     |          |             |                                                  |
| 144008944(U)                             |                     |          |             |                                                  |
|                                          |                     |          |             |                                                  |
|                                          |                     |          |             |                                                  |
|                                          |                     |          |             |                                                  |
| - 0 Her                                  | あせ ストート・ファト・コート・トゥナ | · · · ·  |             | 11:33 A                                          |
| 2 2 夜3                                   | ※9つには、ここに入りしま9      | <b>•</b> |             | T= 1 4 <sup>10</sup> c/ <sup>26</sup> 2021/09/16 |

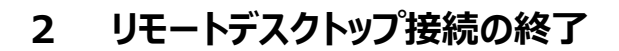

- ① 左下の 👎 をクリックします。
- ② ② をクリックします。
- ③ [再起動]をクリックします。

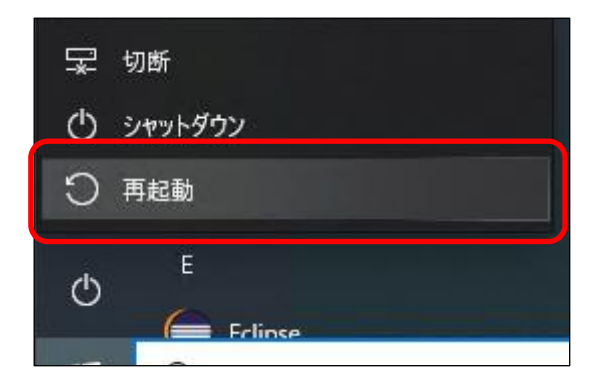

再起動が始まると自動的にリモートデスクトップ接続も終了します。

以上